## KN@WLEDGE**LINK**

Purpose: This job aid provides steps for running reports from the Knowledge Link My Team tab.

## **Run Learning Reports**

- 1. From your Knowledge Link My Learning page, select the **My Team** tab.
- 2. Under Manager Links, click Learning Reports.

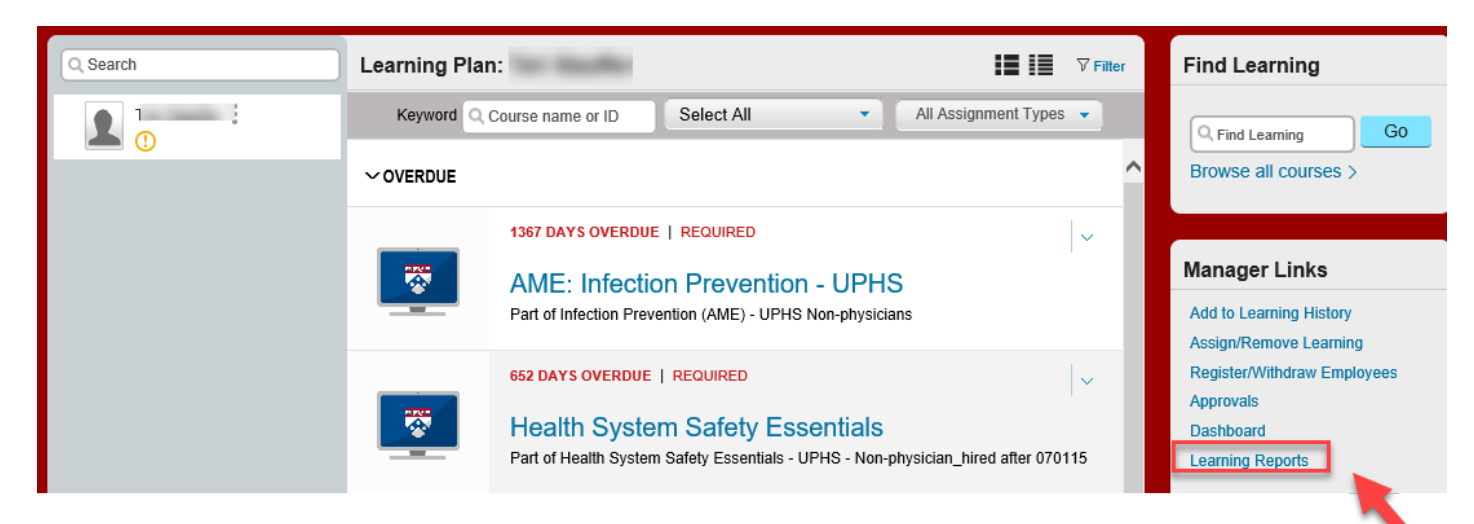

- 3. On the Reports screen, select the report you wish to run.
  - Learning History (CSV): item completions
  - Learning Hours (CSV): item completions with credit and contact hours
  - Learning Plan (CSV): assigned learning, required and optional

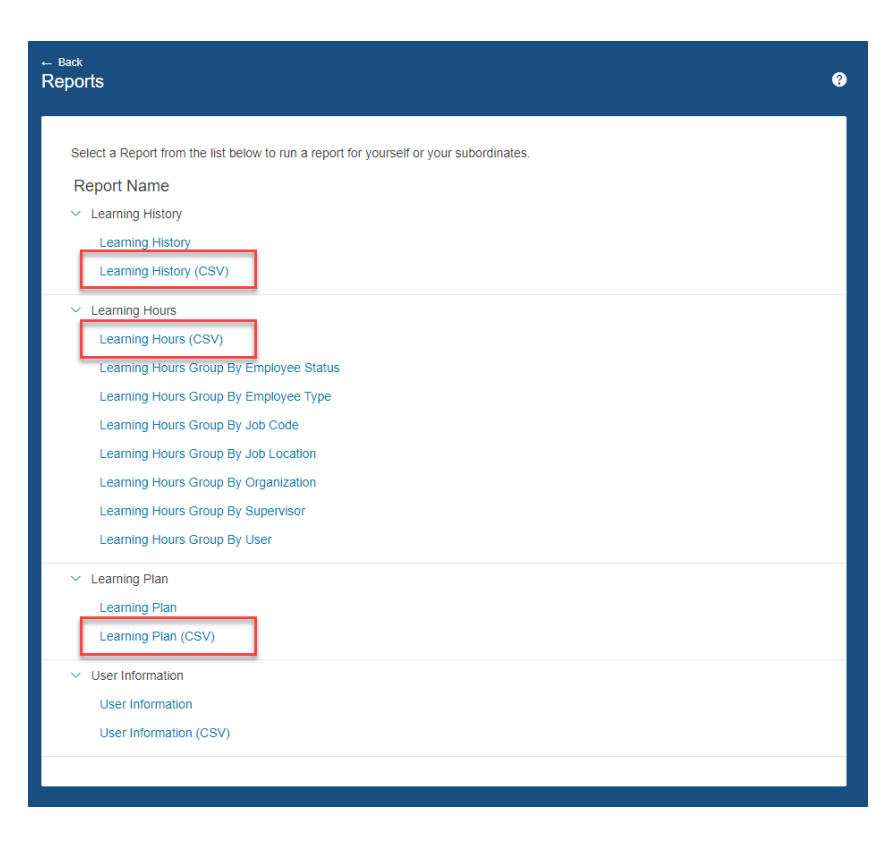

4. Select the report criteria and click **Run Report**.

User criteria:

| Self               | The manager running the report                                              |  |
|--------------------|-----------------------------------------------------------------------------|--|
| Direct Reports     | All direct reports                                                          |  |
| All Direct Reports | All direct reports and their direct reports and so on (cascades all the way |  |
|                    | down the reporting hierarchy)                                               |  |
| All                | All subordinates plus the manager running the report                        |  |

| Run Learning History (CSV)           |                                                                                               |       |            |  |
|--------------------------------------|-----------------------------------------------------------------------------------------------|-------|------------|--|
| User:                                | Self O Direct Reports O All Direct Reports O All Include Alternate Direct Reports             |       |            |  |
| Report Destination:                  | Local File                                                                                    |       |            |  |
| Report Format:                       | CSV V                                                                                         |       |            |  |
| CSV Report Delimiter:                | Comma (,)                                                                                     |       |            |  |
| Completed Date From:<br>(MM/DD/YYYY) |                                                                                               |       |            |  |
| Completed Date To:<br>(MM/DD/YYYY)   |                                                                                               |       |            |  |
| Report Type:                         | ● Summary 〇 Detail                                                                            |       |            |  |
| Include:                             | $\bigcirc$ Item Events $\bigcirc$ External Events $\bigcirc$ Program Events $\circledast$ All |       |            |  |
| Print Comments:                      | ○ Yes ● No                                                                                    |       |            |  |
|                                      |                                                                                               | Reset | Run Report |  |